# 在C8300系列中使用FQDN ACL模式匹配配置 ZBFW

| 目录                                             |
|------------------------------------------------|
| <u>简介</u>                                      |
| 先决条件                                           |
| <u>要求</u>                                      |
| 使用的组件                                          |
| <u>背景信息</u>                                    |
|                                                |
| <u>网络图</u>                                     |
| 配置                                             |
| <u>步骤1.(可选)配置VRF</u>                           |
| <u>第二步:配置接口</u>                                |
| <u>步骤3.(可选)配置NAT</u>                           |
| <u>第四步:配置FQDN ACL</u>                          |
| <u>第五步:配置ZBFW</u>                              |
| <u>验证</u>                                      |
| 步骤1:从客户端启动HTTP连接                               |
| <u>第二步:确认IP缓存</u>                              |
| <u>第三步:确认ZBFW日志</u>                            |
| <u>第四步:确认数据包捕获</u>                             |
| <u>故障排除</u>                                    |
| <u>常见问题解答</u>                                  |
| <u>问:路由器上IP缓存的超时值如何确定?</u>                     |
| <u>问:当DNS服务器返回CNAME记录而非A记录时,是否可以接受它?</u>       |
| <u>问:用于将在C8300路由器上收集的数据包捕获传输到FTP服务器的命令是什么?</u> |
| <u>参考</u>                                      |
|                                                |

# 简介

本文档介绍在C8300平台上,在自主模式下使用FQDN ACL模式匹配来配置ZBFW的过程。

# 先决条件

## 要求

Cisco 建议您了解以下主题:

- 基于区域的策略防火墙(ZBFW)
- 虚拟路由和转发(VRF)

• 网络地址转换 (NAT)

#### 使用的组件

本文档中的信息基于以下软件和硬件版本:

• C8300-2N2S-6T 17.12.02

本文档中的信息都是基于特定实验室环境中的设备编写的。本文档中使用的所有设备最初均采用原 始(默认)配置。如果您的网络处于活动状态,请确保您了解所有命令的潜在影响。

# 背景信息

基于区域的策略防火墙(ZBFW)是Cisco IOS®和Cisco IOS XE设备上的一种高级防火墙配置方法 ,允许在网络中创建安全区域。

ZBFW允许管理员将接口分组到区域中,并将防火墙策略应用于在这些区域之间移动的流量。

FQDN ACL(完全限定域名访问控制列表)与Cisco路由器中的ZBFW一起使用,允许管理员创建根 据域名(而非仅IP地址)匹配流量的防火墙规则。

在处理在AWS或Azure等平台上托管的服务时,此功能特别有用,在这些平台上,与服务关联的 IP地址可能会频繁更改。

它简化了访问控制策略的管理,提高了网络内安全配置的灵活性。

## 配置

网络图

本文根据此图介绍ZBFW的配置和验证。 这是一个使用BlackJumboDog作为DNS服务器的模拟环境 。

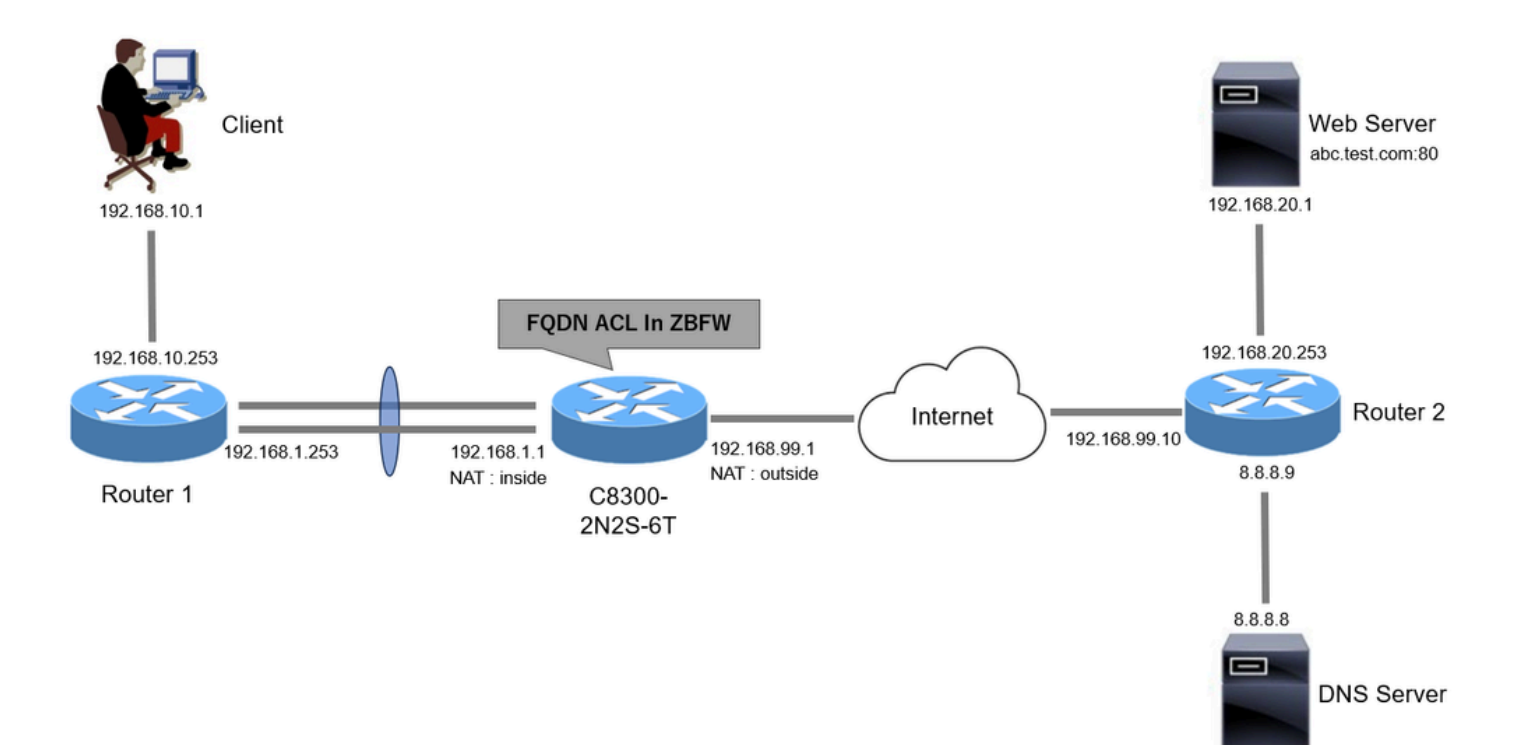

网络图

### 配置

这是允许从客户端通信到Web服务器的配置。

步骤1. (可选)配置VRF

通过VRF(虚拟路由和转发)功能,可以在单个路由器中创建和管理多个独立的路由表。在本例中 ,我们创建名为WebVRF的VRF,并执行相关通信的路由。

```
vrf definition WebVRF
rd 65010:10
!
address-family ipv4
route-target export 65010:10
route-target import 65010:10
exit-address-family
!
address-family ipv6
route-target export 65010:10
route-target import 65010:10
exit-address-family
ip route vrf WebVRF 8.8.8.8 255.255.255.255 GigabitEthernet0/0/3 192.168.99.10
ip route vrf WebVRF 192.168.10.0 255.255.255.0 Port-channel1.2001 192.168.1.253
ip route vrf WebVRF 192.168.20.0 255.255.255.0 GigabitEthernet0/0/3 192.168.99.10
```

第二步:配置接口

#### 为内部和外部接口配置基本信息,如区域成员、VRF、NAT和IP地址。

interface GigabitEthernet0/0/1
no ip address
negotiation auto
lacp rate fast
channel-group 1 mode active
interface GigabitEthernet0/0/2
no ip address
negotiation auto

lacp rate fast
channel-group 1 mode active

interface Port-channel1
no ip address
no negotiation auto

interface Port-channel1.2001 encapsulation dot1Q 2001 vrf forwarding WebVRF ip address 192.168.1.1 255.255.255.0 ip broadcast-address 192.168.1.255 no ip redirects no ip proxy-arp ip nat inside zone-member security zone\_client

interface GigabitEthernet0/0/3
vrf forwarding WebVRF
ip address 192.168.99.1 255.255.255.0
ip nat outside
zone-member security zone\_internet
speed 1000
no negotiation auto

步骤3.(可选)配置NAT

为内部和外部接口配置NAT。 在本示例中,来自客户端的源IP地址(192.168.10.1)被转换为 192.168.99.100。

ip access-list standard nat\_source
10 permit 192.168.10.0 0.0.0.255

ip nat pool natpool 192.168.99.100 192.168.99.100 prefix-length 24
ip nat inside source list nat\_source pool natpool vrf WebVRF overload

第四步:配置FQDN ACL

配置FQDN ACL以匹配目标流量。在本示例中,在FQDN对象组的模式匹配中使用通配符"\*"来匹配

#### 目标FQDN。

object-group network src\_net 192.168.10.0 255.255.255.0

object-group fqdn dst\_test\_fqdn
pattern .\*\.test\.com

object-group network dst\_dns
host 8.8.8.8

ip access-list extended Client-WebServer
1 permit ip object-group src\_net object-group dst\_dns
5 permit ip object-group src\_net fqdn-group dst\_test\_fqdn

第五步:配置ZBFW

为ZBFW配置区域、类映射和策略映射。 在本示例中,通过使用parameter-map,当ZBFW允许流 量时生成日志。

zone security zone\_client
zone security zone\_internet

parameter-map type inspect inspect\_log
audit-trail on

class-map type inspect match-any Client-WebServer-Class
match access-group name Client-WebServer

policy-map type inspect Client-WebServer-Policy
class type inspect Client-WebServer-Class
inspect inspect\_log
class class-default
drop log

zone-pair security Client-WebServer-Pair source zone\_client destination zone\_internet
service-policy type inspect Client-WebServer-Policy

# 验证

步骤1:从客户端启动HTTP连接

确认从客户端到WEB服务器的HTTP通信成功。

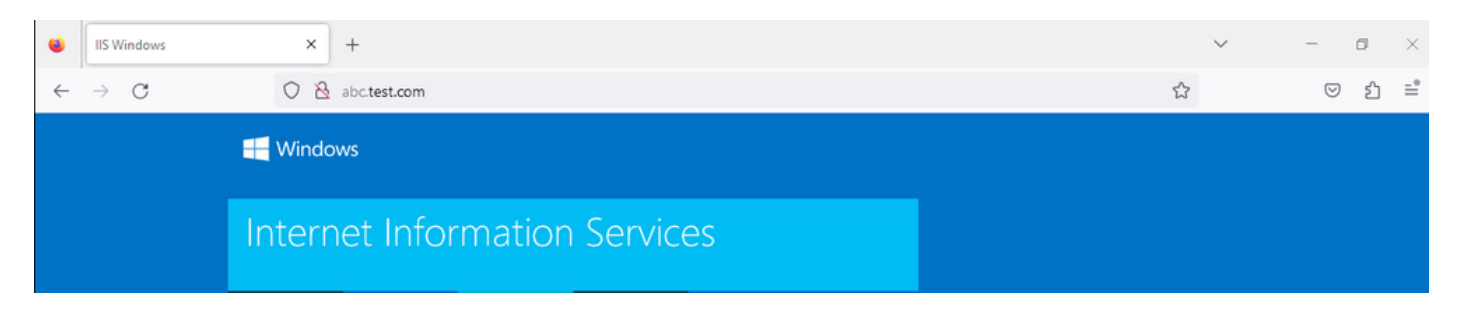

HTTP连接

# 第二步:确认IP缓存

运行 show platform hardware qfp active feature dns-snoop-agent datapath ip-cache all命令以确认目标FQDN的IP缓存是在C8300-2N2S-6T中生成的。

#### <#root>

02A7382#

show platform hardware qfp active feature dns-snoop-agent datapath ip-cache all

IP Address Client(s) Expire RegexId Dirty VRF ID Match 192.168.20.1 0x1 117 0xdbccd400 0x00 0x0 .\*\.test\.com

#### 第三步:确认ZBFW日志

确认IP地址(192.168.20.1)与FQDN (.\*\.test\.com)匹配,并验证ZBFW是否允许步骤1中的HTTP通信。

\*Mar 7 11:08:23.018: %IOSXE-6-PLATFORM: R0/0: cpp\_cp: QFP:0.0 Thread:003 TS:00000551336606461468 %FW-6-SESS\_AUDIT\_TRAIL\_START

\*Mar 7 11:08:24.566: %IOSXE-6-PLATFORM: R0/0: cpp\_cp: QFP:0.0 Thread:002 TS:00000551338150591101 %FW-6-SESS\_AUDIT\_TRAIL: (target:

#### 第四步:确认数据包捕获

确认目标FQDN的DNS解析以及客户端与WEB服务器之间的HTTP连接是否成功。

#### 内部数据包捕获:

| No. | Time                       | Identification | Source       | S.Port Destination | D.Port | Time to Live Protocol | Length | TCP.Seq | Next sequence TCP.Ack | Info                                                         |
|-----|----------------------------|----------------|--------------|--------------------|--------|-----------------------|--------|---------|-----------------------|--------------------------------------------------------------|
| 15  | 2024-03-07 11:50:36.775945 | 0x0511 (1297)  | 192.168.10.1 | 64078 8.8.8.8      | 53     | 127 DNS               | 76     |         |                       | Standard query 0xa505 A abc.test.com                         |
| 18  | 2024-03-07 11:50:36.782949 | 0xe036 (57398) | 8.8.8.8      | 53 192.168.10.1    | 64078  | 126 DNS               | 92     |         |                       | Standard query response 0xa505 A abc.test.com A 192.168.20.1 |

#### 内部DNS数据包

| No. | Time                          | Identification | Source       | S.Port Destin | nation   | D.Port | Time to Live | Protocol | Length | TCP.Seq | Next sequence | TCP.Ack | Info                                                                |
|-----|-------------------------------|----------------|--------------|---------------|----------|--------|--------------|----------|--------|---------|---------------|---------|---------------------------------------------------------------------|
| Г   | 22 2024-03-07 11:50:36.798954 | 0x4575 (17781) | 192.168.10.1 | 51715 192.    | 168.20.1 | 80     | 127          | TCP      | 70     | 0       | 1             |         | 0 51715 → 80 [SYN] Seq=0 Win=64240 Len=0 MSS=1460 WS=256 SACK_PERM  |
|     | 23 2024-03-07 11:50:36.798954 | 0x92fb (37627) | 192.168.20.1 | 80 192.       | 168.10.1 | 51715  | 126          | TCP      | 70     | 0       | 1             |         | 1 80 → 51715 [SYN, ACK] Seq=0 Ack=1 Win=65535 Len=0 MSS=1460 WS=256 |
|     | 24 2024-03-07 11:50:36.798954 | 0x4576 (17782) | 192.168.10.1 | 51715 192.    | 168.20.1 | 80     | 127          | TCP      | 58     | 1       | 1             |         | 1 51715 → 80 [ACK] Seq=1 Ack=1 Win=2102272 Len=0                    |
|     | 26 2024-03-07 11:50:36.803944 | 0x4577 (17783) | 192.168.10.1 | 51715 192.    | 168.20.1 | 80     | 127          | HTTP     | 492    | 1       | 435           |         | 1 GET / HTTP/1.1                                                    |
|     | 27 2024-03-07 11:50:36.806949 | 0x92fc (37628) | 192.168.20.1 | 80 192.       | 168.10.1 | 51715  | 126          | HTTP     | 979    | 1       | 922           | 43      | 5 HTTP/1.1 200 OK (text/html)                                       |

#### 内部数据包捕获(192.168.10.1是NAT到192.168.19.100):

| No. | Time                         | Identification | Source         | S.Port | Destination    | D.Port | Time to Live | Protocol | Length | TCP.Seq | Next sequence | TCP.Ack | Info                                                         |
|-----|------------------------------|----------------|----------------|--------|----------------|--------|--------------|----------|--------|---------|---------------|---------|--------------------------------------------------------------|
|     | 3 2024-03-07 11:50:36.775945 | 0x0511 (1297)  | 192.168.99.100 | 64078  | 8.8.8.8        | 53     | 12           | 6 DNS    | 72     |         |               |         | Standard query 0xa505 A abc.test.com                         |
|     | 6 2024-03-07 11:50:36.782949 | 0xe036 (57398) | 8.8.8.8        | 53     | 192.168.99.100 | 64078  | 3 12         | 7 DNS    | 88     |         |               |         | Standard query response 0xa505 A abc.test.com A 192.168.20.1 |

外部DNS数据包

| No. | Time                          | Identification | Source         | S.Port Destination | D.Port | Time to Live Protocol | Length TCP.Se | q Next sequence | TCP.Ack Info        |                                            |
|-----|-------------------------------|----------------|----------------|--------------------|--------|-----------------------|---------------|-----------------|---------------------|--------------------------------------------|
|     | 10 2024-03-07 11:50:36.798954 | 0x4575 (17781) | 192.168.99.100 | 51715 192.168.20.1 | 80     | 126 TCP               | 66            | 0 1             | 0 51715 → 80 [SYN]  | Seq=0 Win=64240 Len=0 MSS=1460 WS=256 SACK |
|     | 11 2024-03-07 11:50:36.798954 | 0x92fb (37627) | 192.168.20.1   | 80 192.168.99.100  | 51715  | 127 TCP               | 66            | 0 1             | 1 80 + 51715 [SYN,  | ACK] Seq=0 Ack=1 Win=65535 Len=0 MSS=1460  |
|     | 12 2024-03-07 11:50:36.798954 | 0x4576 (17782) | 192.168.99.100 | 51715 192.168.20.1 | 80     | 126 TCP               | 54            | 1 1             | 1 51715 → 80 [ACK]  | Seq=1 Ack=1 Win=2102272 Len=0              |
|     | 14 2024-03-07 11:50:36.803944 | 0x4577 (17783) | 192.168.99.100 | 51715 192.168.20.1 | 80     | 126 HTTP              | 488           | 1 435           | 1 GET / HTTP/1.1    |                                            |
|     | 15 2024-03-07 11:50:36.806949 | 0x92fc (37628) | 192.168.20.1   | 80 192.168.99.100  | 51715  | 127 HTTP              | 975           | 1 922           | 435 HTTP/1.1 200 OK | (text/html)                                |
|     |                               |                |                |                    |        |                       |               |                 |                     |                                            |

#### 外部的HTTP数据包

#### 故障排除

对于使用FQDN ACL模式匹配排除与ZBFW相关的通信问题,您可以在问题期间收集日志并将它们提供给思科TAC。请注意,故障排除日志取决于问题的性质。

要收集的日志示例:

!!!! before reproduction

!! Confirm the IP cache

show platform hardware qfp active feature dns-snoop-agent datapath ip-cache all

!! Enable packet-trace debug platform packet-trace packet 8192 fia-trace debug platform packet-trace copy packet both debug platform condition ipv4 access-list Client-WebServer both debug platform condition feature fw dataplane submode all level verbose

!! Enable debug-level system logs and ZBFW debug logs debug platform packet-trace drop debug acl cca event debug acl cca error debug ip domain detail !! Start to debug debug platform condition start

!! Enable packet capture on the target interface (both sides) and start the capture monitor capture CAPIN interface Port-channel1.2001 both monitor capture CAPIN match ipv4 any any monitor capture CAPIN buffer size 32 monitor capture CAPIN start

monitor capture CAPOUT interface g0/0/3 both monitor capture CAPOUT match ipv4 any any monitor capture CAPOUT buffer size 32 monitor capture CAPOUT start

!! (Optional) Clear the DNS cache on the client ipconfig/flushdns ipconfig /displaydns !! Run the show command before reproduction show platform hardware qfp active feature firewall drop all show policy-map type inspect zone-pair Client-WebServer-Pair sessions show platform packet-trace statistics show platform packet-trace summary show logging process cpp\_cp internal start last boot show platform hardware qfp active feature dns-snoop-agent client hw-pattern-list show platform hardware qfp active feature dns-snoop-agent client info show platform hardware qfp active feature dns-snoop-agent datapath stats show ip dns-snoop all show platform hardware qfp active feature dns-snoop-agent datapath ip-cache all show platform software access-list F0 summary

!!!! Reproduce the issue - start

!! During the reproduction the issue, run show commands at every 10 seconds
!! Skip show ip dns-snoop all command if it is not supported on the specific router show ip dns-snoop all
show platform hardware qfp active feature dns-snoop-agent datapath ip-cache all

!!!! After reproduction
!! Stop the debugging logs and packet capture debug platform condition stop
monitor capture CAPIN stop
monitor capture CAPOUT stop

!! Run the show commands show platform hardware qfp active feature firewall drop all show policy-map type inspect zone-pair Client-WebServer-Pair sessions show platform packet-trace statistics show platform packet-trace summary show logging process cpp\_cp internal start last boot show platform hardware qfp active feature dns-snoop-agent client hw-pattern-list show platform hardware qfp active feature dns-snoop-agent client info show platform hardware qfp active feature dns-snoop-agent datapath stats show ip dns-snoop all show platform hardware qfp active feature dns-snoop-agent datapath ip-cache all show platform software access-list F0 summary

show platform packet-trace packet all decode show running-config

#### 常见问题解答

问:如何确定路由器上的IP缓存的超时值?

答:IP缓存的超时值由从DNS服务器返回的DNS数据包的TTL(生存时间)值确定。在本例中为120秒。当IP缓存超时时,会自动将 其从路由器中删除。以下是数据包捕获的详细信息。

| Domain Name System (response)                                                               |   |
|---------------------------------------------------------------------------------------------|---|
| Transaction ID: 0xa505<br>> Flags: 0x8580 Standard query response, No error<br>Questions: 1 |   |
| Answer RRs: 1                                                                               |   |
| Authority RRs: 0<br>Additional RRs: 0                                                       |   |
| > Queries                                                                                   |   |
| ✓ Answers                                                                                   |   |
| ✓ abc.test.com: type A, class IN, addr 192.168.20.1                                         | _ |
| Name: abc.test.com                                                                          |   |
| Type: A (Host Address) (1)                                                                  |   |
| Class: IN (0x0001)                                                                          |   |
| Time to live: 120 (2 minutes)                                                               |   |
| Data length: 4                                                                              |   |
| Address: 192.168.20.1                                                                       |   |

DNS解析的数据包详细信息

~

问:当DNS服务器返回CNAME记录而非A记录时,是否可以接受它?

答:是的,这不是问题。当DNS服务器返回CNAME记录时,DNS解析和HTTP通信不会出现任何问题。以下是数据包捕获的详细信息

 No.
 Time
 Identification
 Source
 S.Fut
 Destination
 D.Port
 Time to Live
 Protocol
 Length
 TCP.Seq
 Next sequence
 TCP.Act
 Info

 350
 2024-03-07
 12:09:55.629957
 0x0bc5
 (3013)
 192.168.10.1
 63777
 8.8.8.8
 53
 127
 DNS
 76
 Standard query
 0x6bd8
 A abc.test.com
 CNAME
 def.test.

 352
 2024-03-07
 12:09:55.629957
 0xe4fc
 53
 129.168.10.1
 63777
 126
 DNS
 114
 Standard query
 0xebd8
 A abc.test.com
 CNAME
 def.test.

内部DNS数据包

٥

```
Domain Name System (response)
   Transaction ID: 0x6bd8
> Flags: 0x8580 Standard query response, No error
   Ouestions: 1
   Answer RRs: 2
   Authority RRs: 0
   Additional RRs: 0
> Queries

    Answers

   ✓ abc.test.com: type CNAME, class IN, cname def.test.com
        Name: abc.test.com
        Type: CNAME (Canonical NAME for an alias) (5)
        Class: IN (0x0001)
        Time to live: 120 (2 minutes)
        Data length: 6
        CNAME: def.test.com
     def.test.com: type A, class IN, addr 192.168.20.1
        Name: def.test.com
        Type: A (Host Address) (1)
        Class: IN (0x0001)
        Time to live: 120 (2 minutes)
        Data length: 4
        Address: 192.168.20.1
```

DNS解析的数据包详细信息

| No.     | Time                           | Identification | Source       | S.Port | Destination  | D.Port | Time to Live | e Protocol | Length | TCP.5 | Next : | TCPJ Info |             |                |               |            |
|---------|--------------------------------|----------------|--------------|--------|--------------|--------|--------------|------------|--------|-------|--------|-----------|-------------|----------------|---------------|------------|
| <b></b> | 356 2024-03-07 12:09:55.644955 | 0x4589 (17801) | 192.168.10.1 | 51801  | 192.168.20.1 | 80     | 1 1          | 127 TCP    | 70     | 0     | 1      | 0 51801   | + 80 [SYN]  | Seq=0 Win=6424 | 40 Len=0 MSS  | =1460 WS=2 |
| T       | 357 2024-03-07 12:09:55.644955 | 0x9349 (37705) | 192.168.20.1 | 86     | 192.168.10.1 | 51801  | 1            | 126 TCP    | 70     | 0     | 1      | 1 80 →    | 51801 [SYN, | ACK] Seq=0 Acl | <=1 Win=65535 | 5 Len=0 MS |
|         | 358 2024-03-07 12:09:55.644955 | 0x458a (17802) | 192.168.10.1 | 51801  | 192.168.20.1 | 80     | 1 1          | 127 TCP    | 58     | 1     | 1      | 1 51801   | → 80 [ACK]  | Seq=1 Ack=1 W  | in=2102272 Lo | en=0       |
|         | 359 2024-03-07 12:09:55.645962 | 0x458b (17803) | 192.168.10.1 | 51801  | 192.168.20.1 | 80     |              | 127 HTTP   | 492    | 1     | 435    | 1 GET /   | HTTP/1.1    |                |               |            |
|         | 362 2024-03-07 12:09:55.646954 | 0x934a (37706) | 192.168.20.1 | 88     | 192.168.10.1 | 51801  | 1 1          | 126 HTTP   | 979    | 1     | 922    | 435 HTTP/ | 1.1 200 OK  | (text/html)    |               |            |

内部HTTP数据包数

问:用于将在C8300路由器上收集的数据包捕获传输到FTP服务器的命令是什么?

答:使用monitor capture <capture name> export bootflash:<capture name>.pcap和copy bootflash:<capture name>.pcap ftp://<user>:<password>@<FTP IP Address>命令将数据包捕获传输到FTP服务器。以下是将CAPIN传输到FTP服务器的示例。

#### <#root>

monitor capture CAPIN export bootflash:CAPIN.pcap

copy bootflash:CAPIN.pcap ftp://<user>:<password>@<FTP IP Address>

了解基于区域的策略防火墙设计

#### 关于此翻译

思科采用人工翻译与机器翻译相结合的方式将此文档翻译成不同语言,希望全球的用户都能通过各 自的语言得到支持性的内容。

请注意:即使是最好的机器翻译,其准确度也不及专业翻译人员的水平。

Cisco Systems, Inc. 对于翻译的准确性不承担任何责任,并建议您总是参考英文原始文档(已提供 链接)。